### BCST-10 Barcode-Scanner – Einführung

Der BCST-10 vereint einen leistungsfähigen Prozessor mit einer sensiblen Lesematrix, so dass ein schnelles und hochpräzises Einlesen von Codes unter größtmöglichen Schutz vor Störsignalen ermöglicht wird. Ein bequemes Einlesen von verschiedenen Oberflächen, wie Papier, Warenkartons oder anderen Oberflächen, wird gewährleistet. Dieser Gerätetyp stellt im Vergleich zu anderen handelsüblichen Barcode-Scanner eine große Verbesserung dar, der Präzision und Schnelligkeit in Einem vereint.

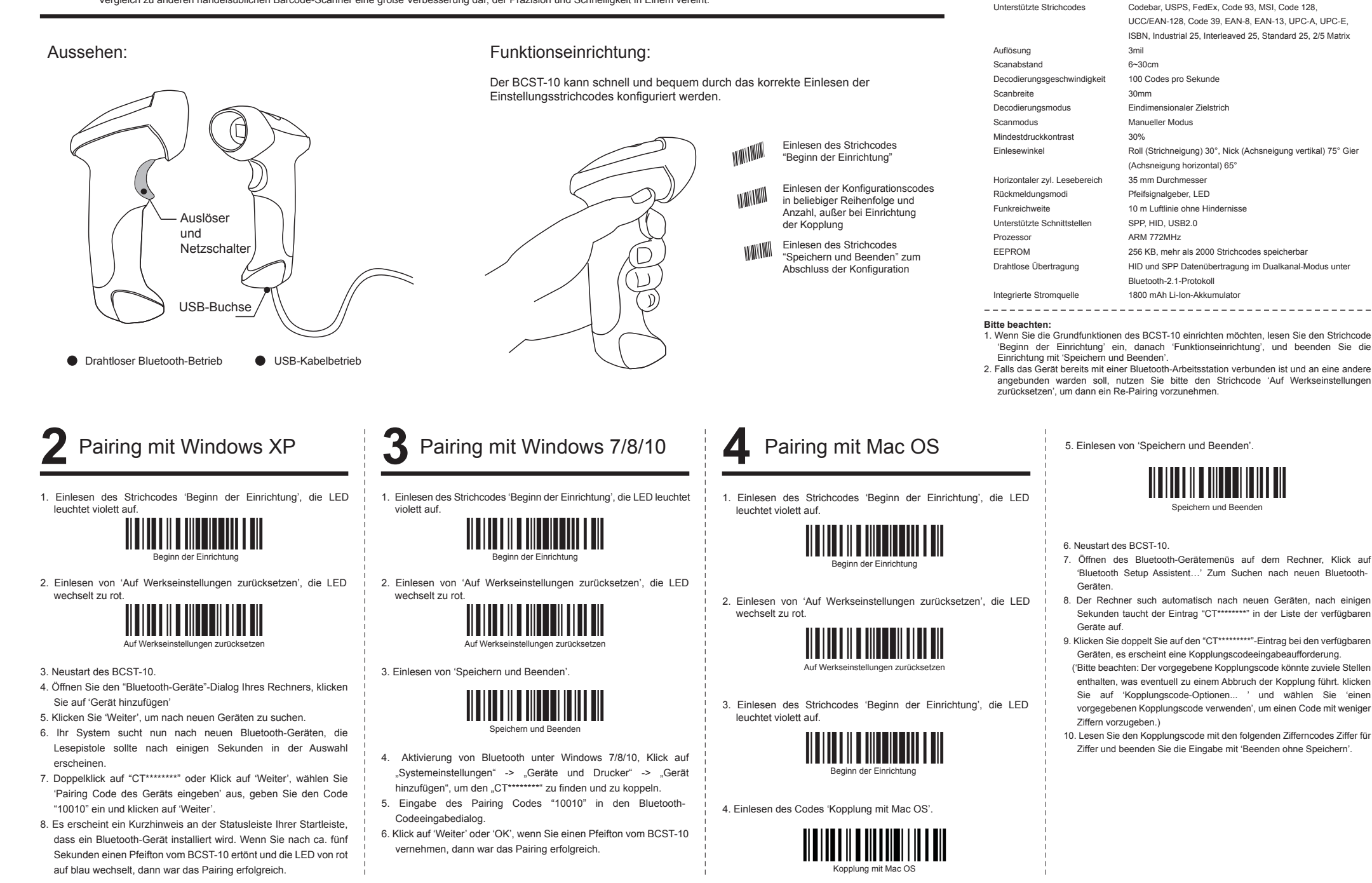

Leistungsdaten

Bluetooth class 2.0 Version +EDB

Laser LED 650+/-20nm

Bluetooth

Lichtquelle (Laser)

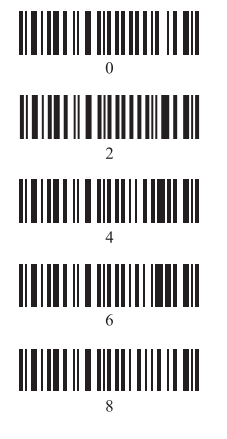

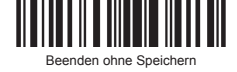

## Pairing mit IOS-Geräten

1. Einlesen des Strichcodes 'Beginn der Einrichtung', die LED leuchtet violett auf

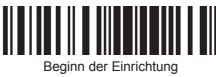

2. Einlesen von 'Auf Werkseinstellungen zurücksetzen', die LED wechselt zu rot

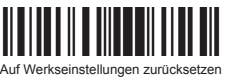

3. Einlesen des Strichcodes 'Beginn der Einrichtung'.

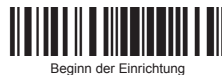

4. Einlesen 'iOS Verbindungseinrichtung'

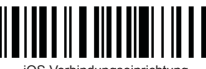

OS Verbindungseinrichtung

5. Einlesen von 'Speichern und Beenden'.

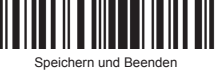

6. Neustart des BCST-10

- 7. Aktivieren Sie das Bluetooth auf dem iOS-Gerät, und suchen Sie nach dem "CT\*\*\*\*\*\*".
- 8. Tippen Sie auf den "CT\*\*\*\*\*\*\*"-Eintrag bei den verfügbaren Geräten, es erscheint eine Kopplungscodeeingabeaufforderung.
- 9. Lesen Sie den Kopplungscode mit den folgenden Zifferncodes Ziffer für Ziffer und beenden Sie die Eingabe mit 'Beenden ohne Speichern'.

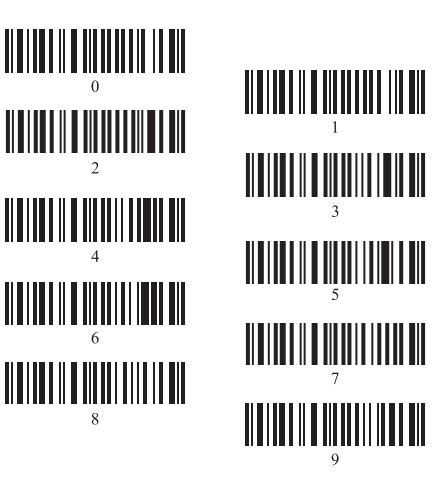

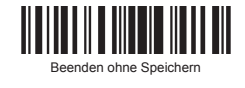

#### 6 Pairing mit Android-Geräten

1. Einlesen des Strichcodes 'Beginn der Einrichtung', die LED leuchtet violett auf

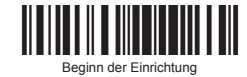

2. Einlesen von 'Auf Werkseinstellungen zurücksetzen', die LED wechselt zu rot

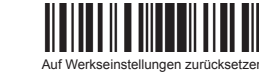

3. Einlesen von 'Speichern und Beenden'

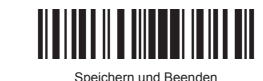

- 4. Aktivieren Sie das Bluetooth auf dem iOS-Gerät, und suchen Sie nach dem "CT\*\*\*\*\*\*\*"
- 5. Geben Sie den Kopplungscode "10010" im nun folgenden Eingabedialog ein.
- 6. Tippen Sie auf "OK", nach ca. fünf Sekunden signalisiert ein Piepton vom Gerät, daß die Kopplung erfolgreich war.

## Offline-Modus

Falls Sie in einen Arbeitsbereich gehen, der außerhalb der Bluetooth-Reichweite liegt, können Sie mit den unten angegebenen Schritten den Offline-Modus des Scanners aktivieren. Unter diesem verstärkten Modus werden die eingelesenen Daten direkt in den Pufferspeicher des Geräts geschrieben. Außerdem werden die Datensätze vor dem manuellen Auslesen dauerhaft im Pufferspeicher gesichert, so dass Sie diese nach Belieben immer wieder auslesen können.

Aufgrund der Tatsache, dass im Normalmodus die Datensätze nach dem Auslesen automatisch aus dem Pufferspeicher gelöscht werden. kann es zu Datenverlusten kommen, falls bei der Übertragung Fehlfunktionen auftreten, wie zum Beispiel ein Absturz der Arbeitsstation.

Ein Betrieb im Offline-Modus wird in den folgenden Szenarien dringend empfohlen:

- 1.) Während des Einlesens gerät der Scanner öfter außerhalb des Bluetooth-Funkbereichs:
- 2.) Das Bluetooth-Signal ist nicht stabil, da viele störende Objekte im Weg sind.
- 1. Durch das Einlesen des folgenden Strichcodes wird der Offline-Modus aktiviert.

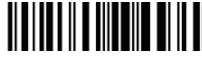

#### ktivierung des Offline-N

2. Durch das Einlesen des folgenden Strichcodes werden die Daten im Puffer gelöscht (Nur im Offline-Modus).

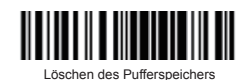

3. Nach Wiederverbindung mit der Arbeitsstation können durch das Einlesen des folgenden Strichcodes die Datensätze manuell ausgelesen werden (Nur im Offline-Modus).

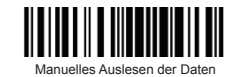

4. Durch das Einlesen des folgenden Strichcodes wird die Anzahl der ausgelesenen Datensätze zusammengefasst (Nur im Offline-Modus).

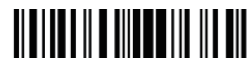

Zusammenfassung Anzahl ausgelesener Datensätze

5. Durch das Einlesen des folgenden Strichcodes verlässt das Gerät den Offline-Modus, der Normalmodus wird wiederhergestellt

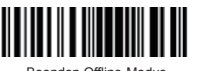

8 Konfiguration der Tastaturbelegung

Lesen des Strichcodes 'Beginn der Einrichtung' - Auswahl des gewünschten Tastaturbelegungscodes - Lesen von "Speichern und Beenden' – Ändern Sie die Belegung der emulierten Tastatur.

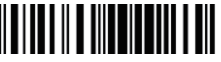

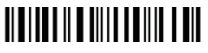

Italienische Tastatur

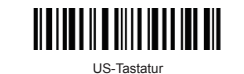

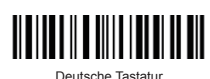

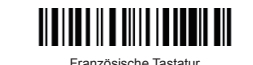

Spanische Tastatu

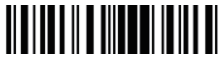

Speichern und Reender

Bsp.: Umstellung auf deutsche Tastaturbelegung

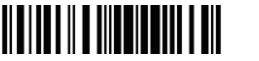

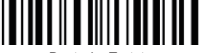

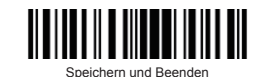

Konfiguration von Prä- und 9 Suffixen

1. Einlesen des Strichcodes "Beginn der Einrichtung"

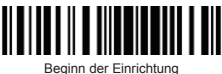

2. Einlesen der Codes "Präfixkonfiguration" oder "Suffixkonfiguration"

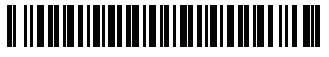

Präfixkonfiguration

Suffixkonfiguration

3. Nun können Sie Zifferncodes in entsprechenden Sequenzen einlesen, um bestimmte Prä- und Suffixe festzulegen. Zum Beispiel muss für "#" als Prä- oder Suffix laut der Liste auf der Inateck-Netzseite die Zifferncodes 3 und 5 hintereinander eingelesen werden. (Bitte besuchen Sie www.inateck.de für eine detaillierte Liste aller Unterstützten Zeichen.)

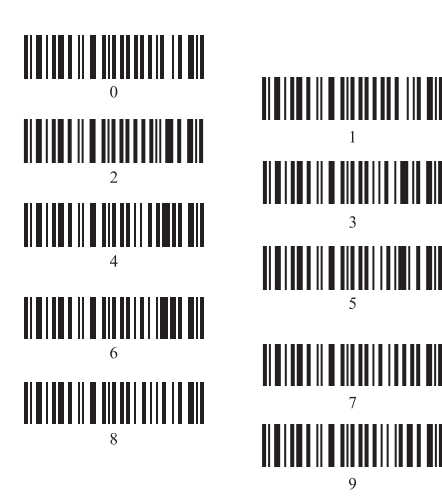

4. Einlesen des Strichcodes "Speichern und Beenden".

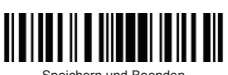

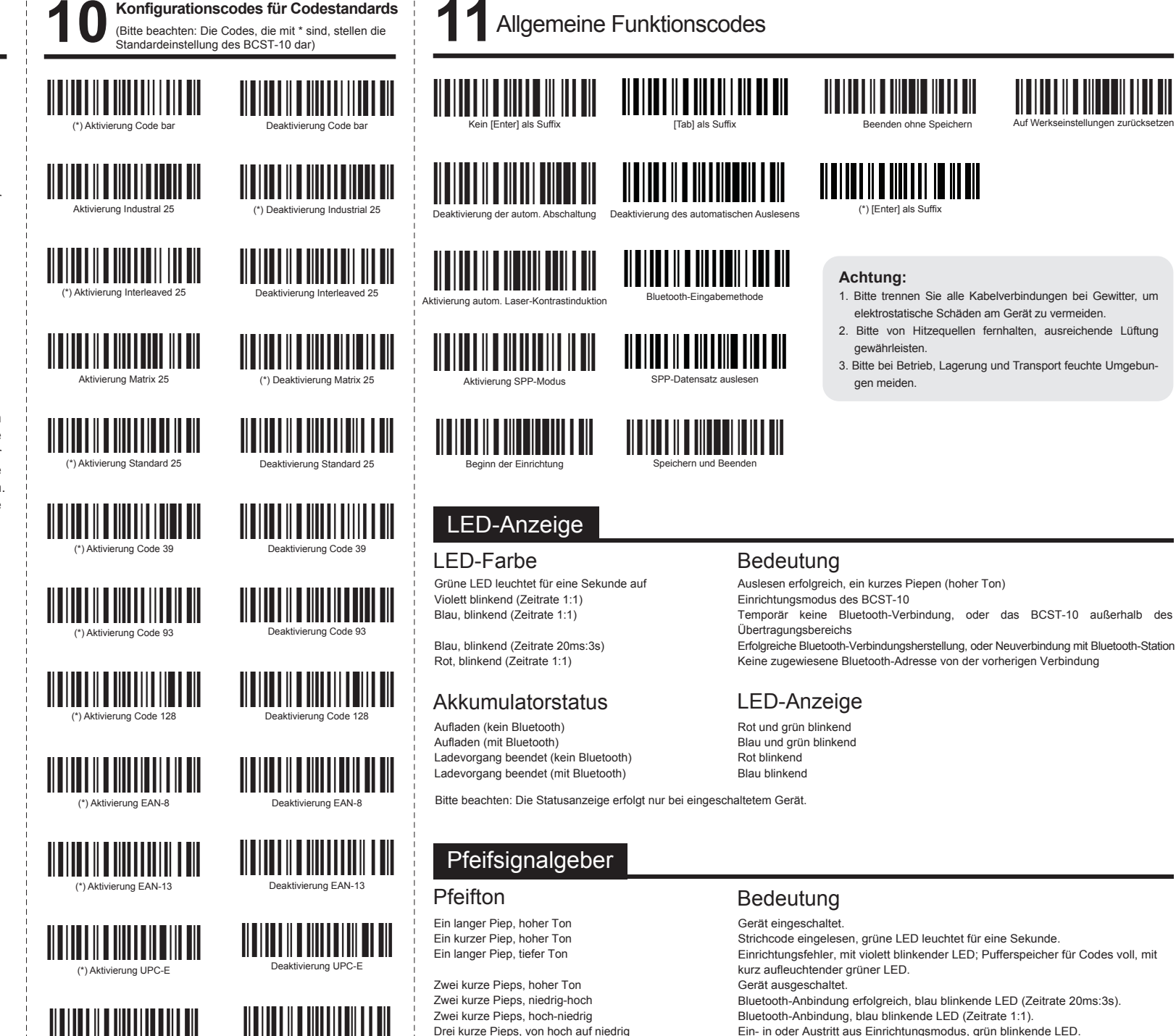

Drei kurze Pieps, von niedrig auf hoch

) Deaktivierung MS

Aktivierung MS

Konfiguration korrekt und erfolgreich, grün blinkende LED.

Auf Werkseinstellungen zurücks

#### A. Neukopplung des Barcode-Scanners (Wie verbinde ich das Gerät, wenn bereits eine erfolgreiche Kopplung besteht?)

- Achtung: Mit der Neukopplung gehen alle Daten und Einstellungen im Speicher verloren.
- 1. Wählen Sie den Geräteeintrag aus der Liste der Bluetooth-Geräte aus und entfernen Sie diesen, löschen Sie den Eintrag unter Android oder iOS einfach aus der Geräteliste.
- 2. Setzen Sie den Scanner mittels Lesen der Codes "Beginn der Einrichtung" und "Auf Werkseinstellungen zurücksetzen" zurück, so dass die LED rot blinkt. Folgen Sie den Schritten in dieser Anleitung bezüglich der systemspezifischen Kopplung noch einmal.
- B. Weshalb kann ich keine Datensätze via Bluetooth auslesen?
- 1. Binden Sie den Scanner mittels USB-Kabel an das Stammgerät an, um dann zu verifizieren, ob die Daten automatisch ausgelesen werden.
- 2. Falls dies nicht geschieht, lesen Sie bitte den Code "Manuelles Auslesen der Daten" unter Punkt 7 (Offline-Modus).
- C. Wieso wird beim Einstecken eines USB Bluetooth-Adapters die Meldung "Gerät kann nicht gestartet werden" angezeigt?
- 1. Bitte überprüfen Sie die Funktionalität des Adapters und ob dessen Betriebs-LED aufleuchtet.
- 2. Vergewissern Sie sich, dass das interne Bluetooth-Modul des Rechners deaktiviert wurde.
- 3. Verwenden Sie alternative eine andere USB-Buchse oder einen anderen Rechner, um einen Defekt auszuschließen.

#### D. Warum kann mein Rechner oder Mobilgerät den Scanner nicht finden?

- 1. Stellen Sie sicher, dass das Gerät eingeschaltet ist.
- 2. Versuchen Sie die Kopplung erst, wenn die Status-LED rot blinkt
- 3. Bitte richten Sie sich nach Punkt A "Neukopplung des Barcode-Scanners".
- E. Weshalb werden die Datensätze beim Lesen der Codes nicht an das gekoppelte Gerät übermittelt?
- 1. Vergewissern Sie sich, ob die Kopplung laut der Hinweise korrekt vollzogen wurde und die LED blau blinkt.
- 2. Überprüfen Sie, ob der "Offline-Modus" eventuell noch aktiviert ist. In diesem Modus werden die Daten nicht automatisch übertragen, so dass Sie versuchen können, die Daten mit dem Lesen des Codes "Manuelles Auslesen der Daten" noch einmal zu übertragen.

#### F. Weshalb kann ich den Scanner nicht mit meinem Android-Gerät koppeln?

- 1. Stellen Sie sicher, dass auf Ihrem Mobilgerät die Systemversion Android 4.0 oder höher installiert ist.
- 2. Bei einem Gerät mit Android 2.2 2.3 muss der Scanner noch einmal gesondert mittels "Bluetooth-Eingabemethode" (Punkt 11) gekoppelt werden. Bei Fragen wenden Sie sich bitte an unseren Kundendienst.

#### G. Manche Strichcodes können nicht gelesen werden. Warum?

- 1. Verschmutzte oder unklar gedruckte Strichcodes können Probleme bereiten.
- 2. Bitte auch beachten, dass Strichcodes nicht direkt von Bildschirmen abgelesen werden können.
- 3. Es besteht die Möglichkeit, dass einige selten genutzte Codestandards in den Grundeinstellungen des Scanners deaktiviert sind (Punkt 10). Eventuell muss eine gesonderte Aktivierung erfolgen. Gerne können Sie sich an unseren Kundendienst wenden, wenn Sie Fragen zu einem speziellen Codestandard haben.
- H. Kann der Scanner nach der Kopplung mit einem Stammgerät direkt mit einem Mobilgerät gekoppelt werden?

Der Scanner kann grundsätzlich immer nur unter einer Kopplungskonfiguration verwendet werden. Bitte verfahren Sie nach Punkt A "Neukopplung des Barcode-Scanners"

I. Weshalb verbindet sich der Scanner nach einem Neustart des Rechners nicht wieder automatisch?

- 1. Vergewissern Sie sich, dass der Scanner adäguat geladen und eingeschaltet ist.
- 2. Verwenden Sie den "USB-Kabelbetrieb" (Punkt 1) versuchen Sie die Schritte unter Punkt A "Neukopplung des Barcode-Scanner"
- J. Gibt es einen Code, um [Enter] als Suffix zu aktivieren oder deaktivieren?

Ja, die Codes entnehmen Sie dem Punkt 11 "Allgemeine Funktionscodes" in dieser Anleitung. Sie können auch Kontakt mit unserem Kundendienst aufnehmen.

- K. Weshalb ist der Scanner mit meinem Mobilgerät gekoppelt, jedoch nicht verbunden?
- Dies ist bei folgenden Szenarien der Fall:
- 1. Verbindung über die Bluetooth-Eingabemethode (Punkt 11). Bitte folgen Sie strikt den Anweisungen zu diesem Bluetooth-Modus laut Rückmeldung des Geräts
- 2. Aktivierter SPP-Modus. Installieren Sie eine SPP-Schnittstellen-App auf Ihrem Gerät und stellen Sie die Verbindung über diese her.

#### L. Warum verlängert sich die Reaktionszeit des Geräts nach einer Neuanbindung?

- 1. Eventuell ist der Cache voll. Bitte betätigen Sie den Abzug für drei Sekunden, um das Gerät aus- und anzuschalten.
- 2. Bitte folgen Sie bei Nichterfolg wieder Punkt A " Neukopplung des Barcode-Scanner".
- M. Was kann man tun, wenn bei einer Kopplung über Bluetooth bei der Eingabe des Kopplungscodes zum Beispiel ein fehlerhafter Code wie "19179411" angezeigt wird?
- 1. Bitte betätigen Sie den Abzug für drei Sekunden, um das Gerät aus- und anzuschalten.
- 2. Setzen Sie den Scanner mittels Lesen der Codes "Beginn der Einrichtung" und "Auf Werkseinstellungen zurücksetzen" zurück, so dass die LED rot blinkt.
- 3. Folgen Sie den Schritten in dieser Anleitung bezüglich der systemspezifischen Kopplung noch einmal.
- N. Wie kann ich verhindern, dass unter anderen Sprachumgebungen des Systems außer Englisch chaotische Ausgaben erfolgen?
- In den Grundeinstellungen ist die Tastaturbelegung auf Englisch eingestellt. Bitte entnehmen Sie die korrekte Konfiguration der Sprache dem Punkt 8 "Konfiguration der Tastaturbelegung.

Bitte über die

beachten: Das G USB-Kabelanbindung,

Gerät wird ohne Ladenetzteil g, auch über USB-Netzteile m

eil geliefert, möglich, au

, bitte uf.

laden

Sie

ß

/eb: http 1509 Wi

: F&M TECI support@inateck

NOLOGY Gmbl

0

.com 8

: +49 342-07673081 i echzeiten: Mo-Fr, 9-17 l

Fax 7 Uhr

x.: +49 r (MEZ)

342-07

673082

Ein BCST-10 Ein USB-Kabel Eine Schnellanleitung

Lieferumfang:

Deutschland Tel.: +49 342-오 145069 9 USA 9852 õ P

BCST-10 Barcode Schnellanleitung

Barcode-

Scanner

. . . .

USB-Kabel- und kabellose Bluetooth-Übertragung Integrierter Flash-Speicher, unterstützt Wiederaufnahme unterbrochener Speicherung von bis zu 1350 of Code-128 Codes ohne Anbindung mögli Kompatibel mit Windows XP/7/8/10/CE, Mobile OS PC und Android, iOS lich S-Geräte

Leseproze

# inatec **Τ**

# Kontaktinformation

s: www.inateck.com r:: F&M Technology I 1 513-644 -9712 PZ (EST